# Visualizza statistiche traffico su RV320 e RV325 VPN Router

## Obiettivo

Le statistiche del traffico forniscono informazioni sul traffico in tempo reale (numero di pacchetti trasmessi e ricevuti) per tutte le interfacce di un dispositivo di rete. In base alle statistiche del traffico per ciascuna interfaccia, è possibile valutare le prestazioni del sistema.

Questo articolo spiega i campi della pagina Statistiche traffico.

## Dispositivi interessati

·RV320 Dual WAN VPN Router

· RV325 Gigabit Dual WAN VPN Router

#### Versione del software

·v1.1.0.09

### Statistiche traffico

Passaggio 1. Accedere all'utility di configurazione Web e scegliere **Gestione porte > Statistiche traffico**. Viene visualizzata la pagina *Statistiche traffico*.

| Ethernet Table |             |            |          |            |          |              |
|----------------|-------------|------------|----------|------------|----------|--------------|
| Port ID        | Link Status | Rx Packets | Rx Bytes | Tx Packets | Tx Bytes | Packet Error |
| LAN1           | Down        | 26192      | 3773296  | 29464      | 27790663 | 0            |
| LAN2           | Up          | 10247      | 2162927  | 9379       | 6468042  | 0            |
| LAN3           | Down        | 13865      | 2119266  | 11504      | 3705897  | 0            |
| LAN4           | Up          | 18299      | 1965821  | 22331      | 16661666 | 0            |
| WAN1           | Down        | 712        | 85092    | 243        | 25714    | 0            |
| WAN2           | Down        | 0          | 0        | 162        | 17646    | 0            |

Nella tabella Ethernet vengono visualizzate le informazioni riportate di seguito.

·ID porta — visualizza il nome di tutte le interfacce disponibili sul dispositivo.

Nota: RV325 ha 14 porte LAN, mentre RV320 ne ha solo 4.

·Link Status: indica se l'interfaccia corrispondente è attiva o inattiva. Quando un dispositivo è collegato alla rete elettrica, viene visualizzato lo stato Attivo e quando il dispositivo non è collegato viene visualizzato Giù.

Pacchetti Rx: visualizza il numero totale di pacchetti ricevuti dal router sull'interfaccia di

rete corrispondente.

·Byte Rx: visualizza il numero totale di byte ricevuti dal router sull'interfaccia di rete corrispondente.

·Pacchetti Tx: visualizza il numero totale di pacchetti inviati dal router e trasmessi tramite l'interfaccia di rete.

·Byte Tx: visualizza il numero totale di byte inviati dal router e trasmessi tramite l'interfaccia di rete.

·Errore di pacchetto: visualizza il numero totale di errori quando i dati vengono inviati o ricevuti dal router.

Passaggio 2. (facoltativo) Per aggiornare le statistiche, fare clic su Aggiorna.